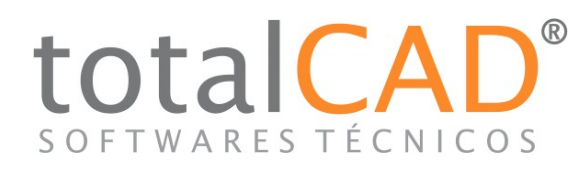

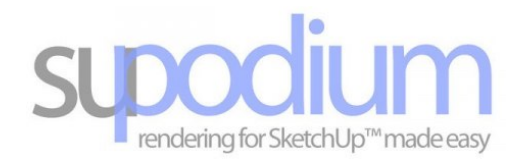

## TUTORIAL DE RETORNO DE LICENÇA - SU PODIUM

O retorno de licença é muito importante, pois com este procedimento, a licença é liberada para uma nova ativação, seja em outra máquina, ou após uma formatação, manutenção ou atualização da máquina ou do seu SketchUp. Não realizar o retorno de licença, pode acarretar em sua licença ficar presa, gerando assim um grande problema em que você pode até mesmo perder a licença.

Então para que isso não aconteça, siga os passos a seguir:

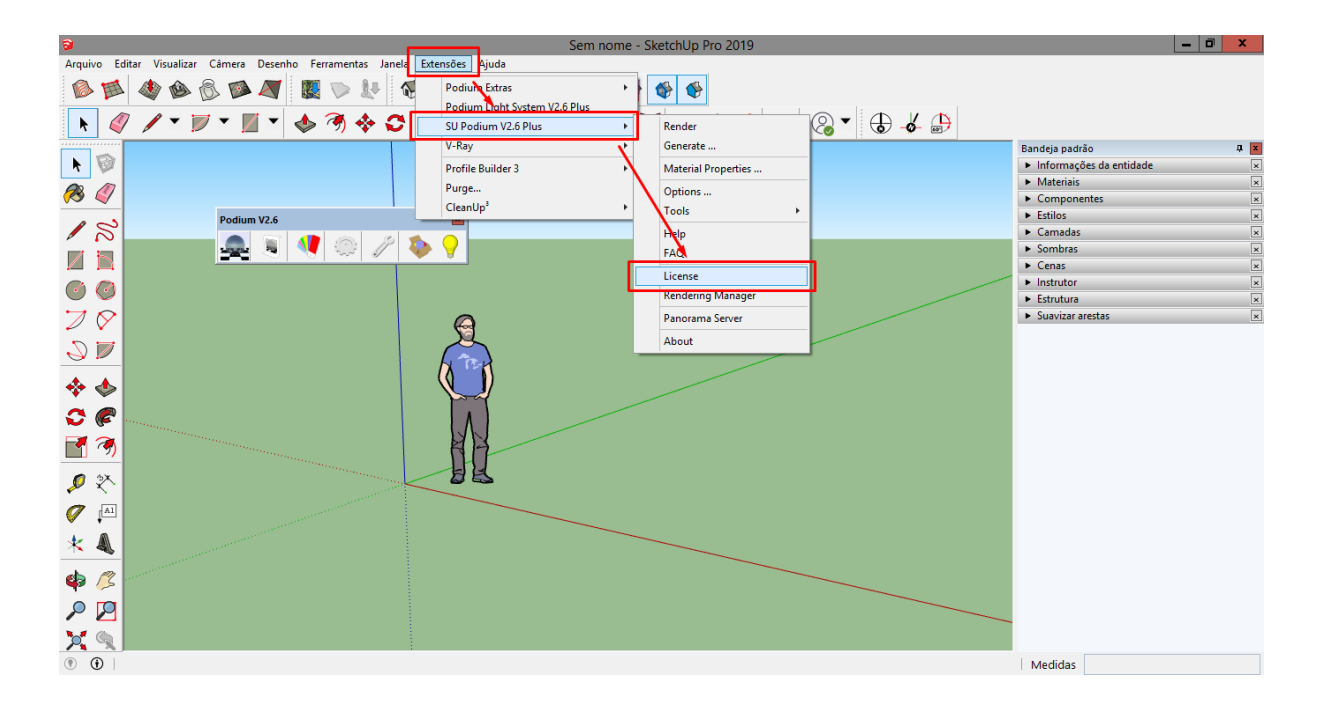

1- Em seu SketchUp, localize a aba "extensões" > SU Podium V2.6 Plus > License

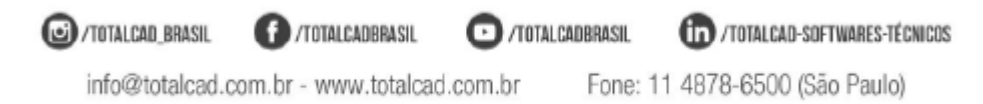

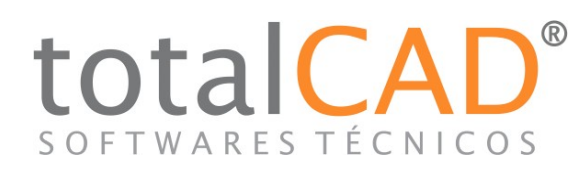

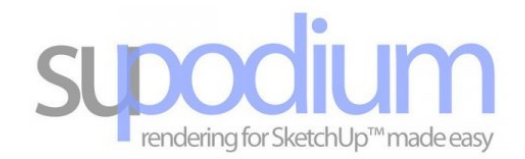

2 - A janela a seguir irá abrir, com o seu código de licença sendo mostrado no local em que colocamos a tarja preta, assim você tem certeza de qual é a licença que está removendo da máquina. Clique sobre o ícone "deactivate" que aparece em destaque abaixo:

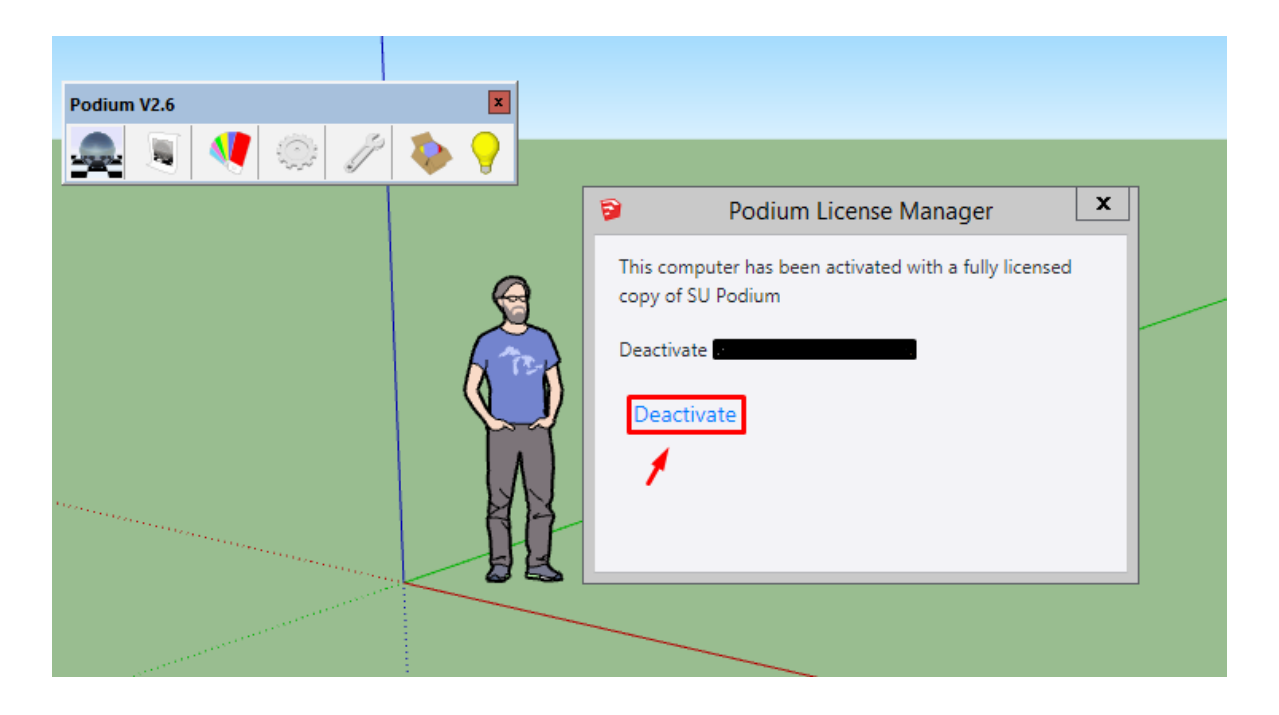

3 - Um pop-up irá abrir, perguntando se você tem certeza de que deseja remover a licença deste computador. Pode confirmar, clicando em **OK**. E sua licença estará liberada!!

| Podium V2.6        | X                   |                                                               |
|--------------------|---------------------|---------------------------------------------------------------|
| 💂 🧕 💐 🔅 🥢          | 🍫 💡                 |                                                               |
|                    |                     | Podium License Manager                                        |
|                    |                     | JavaScript Confirm - file:///C:/programdata/sket 🗴            |
|                    |                     | Are you sure you want to deactivate this computer   OK Cancel |
| C /TOTALCAD_BRASIL | f /TOTALCADBRASIL   | TTOTALCADBRASIL IN /TOTALCAD-SOFTWARES-TÉCNICOS               |
| info@totalcad.co   | om.br - www.totalca | ad.com.br Fone: 11 4878-6500 (São Paulo)                      |